#### Updating iOS App

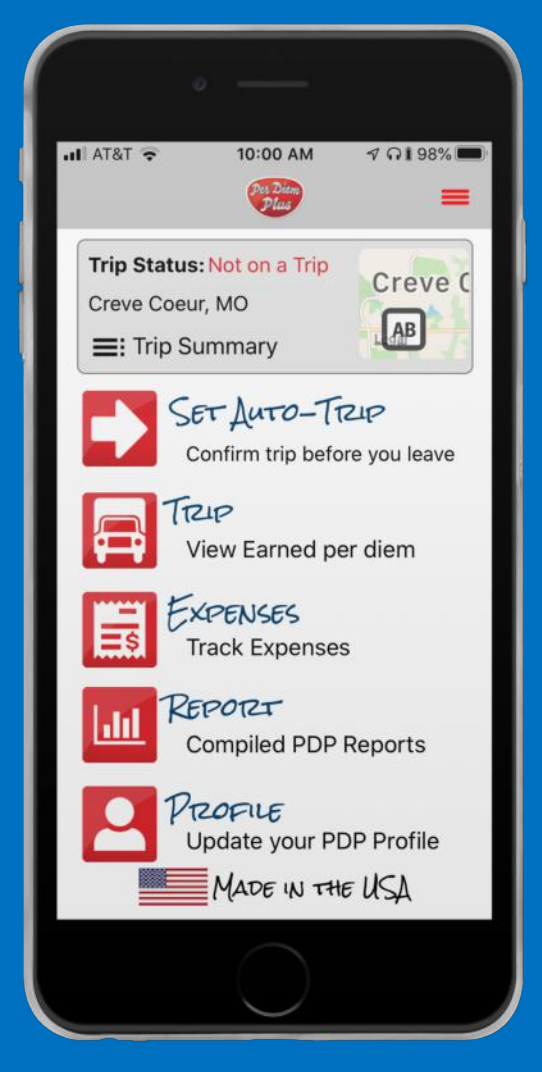

- 1. Open the App Store, then tap Today at the bottom of the screen.
- 2. Tap your profile icon at the top of the screen.
- Scroll down to see pending updates and release notes. Tap Update next to Per Diem Plus Fleets to update the app.

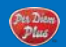

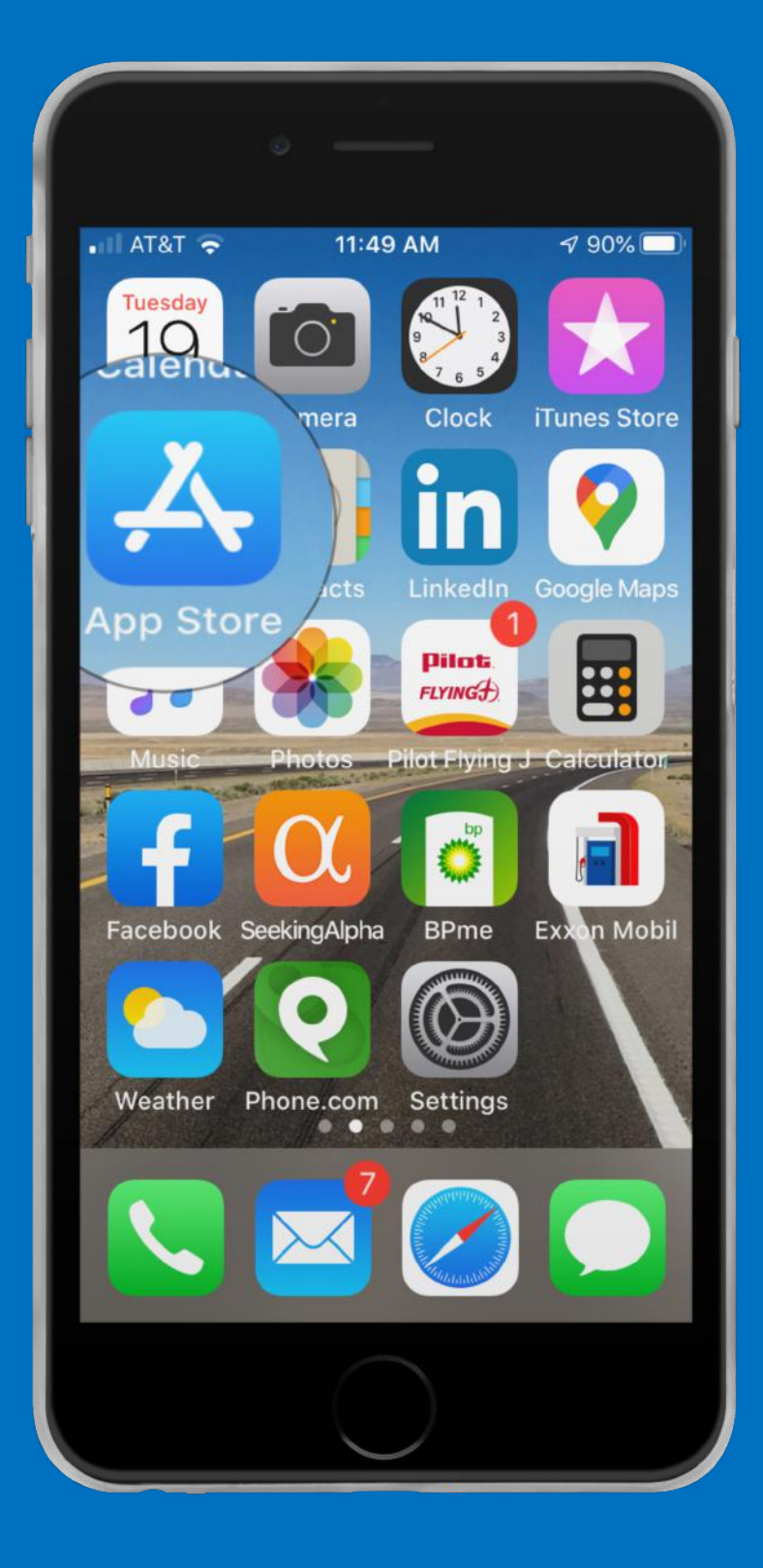

## **Open App Store**

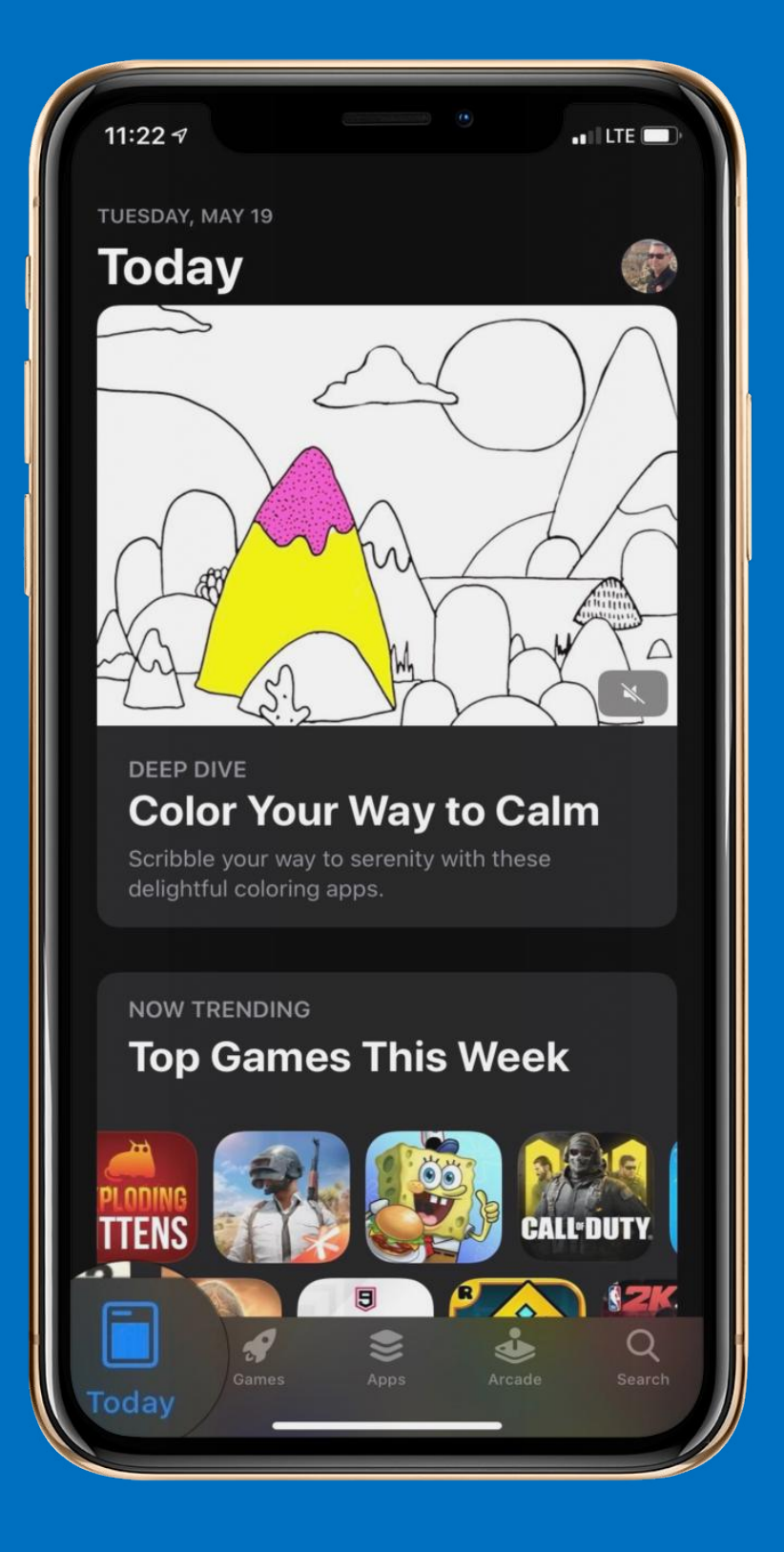

### Tap Today

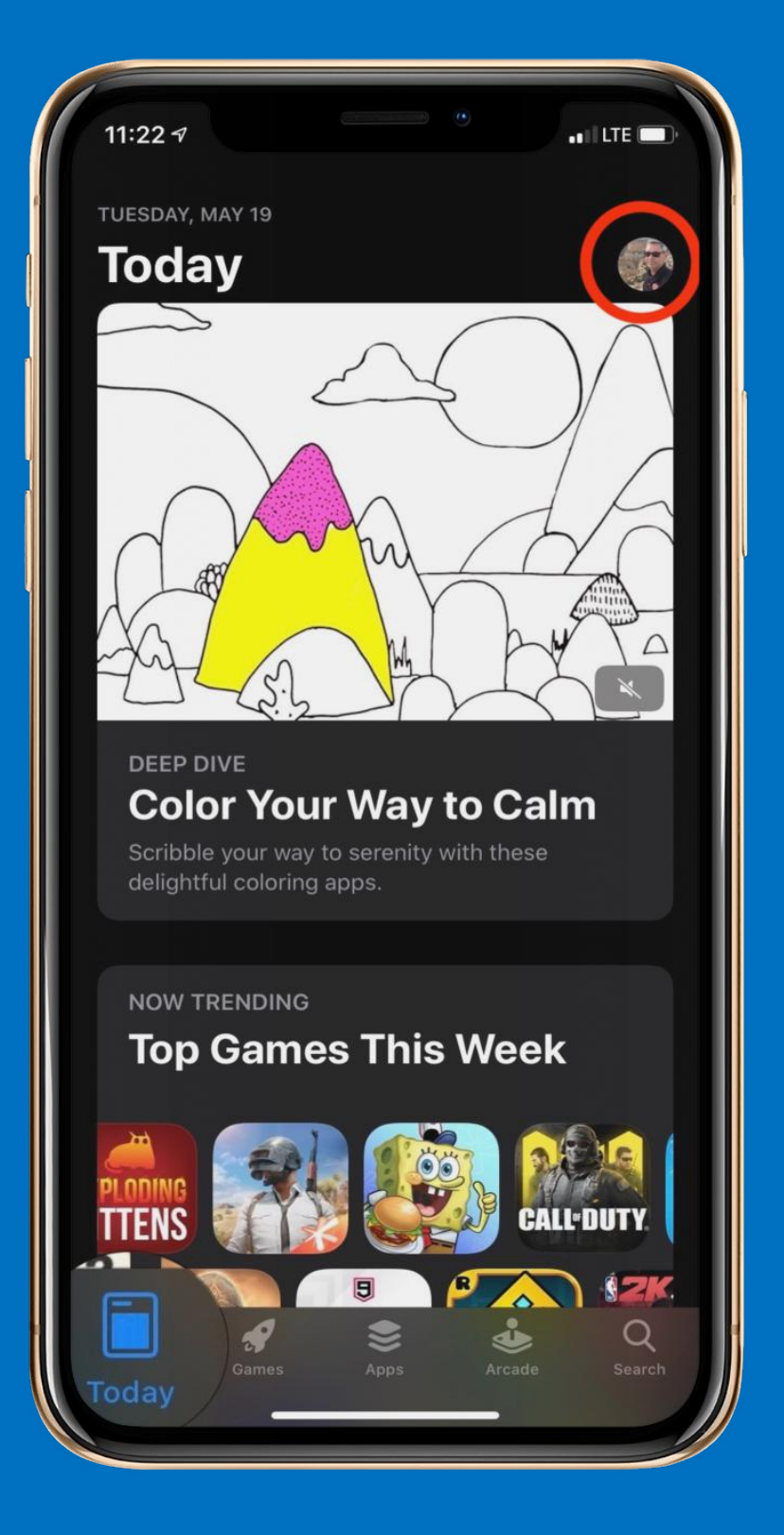

# **Tap Your Profile Icon**

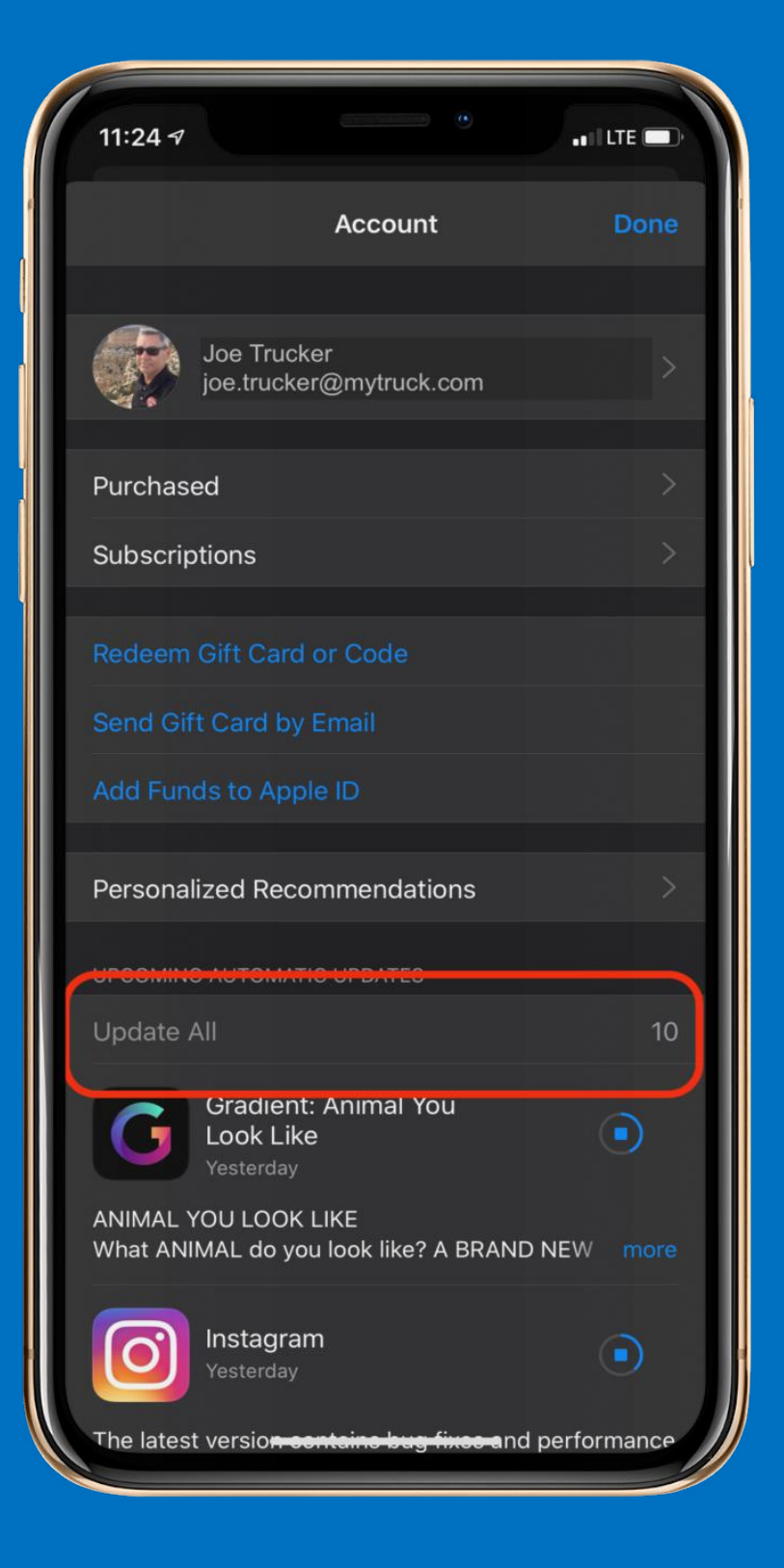

# Tap Update All

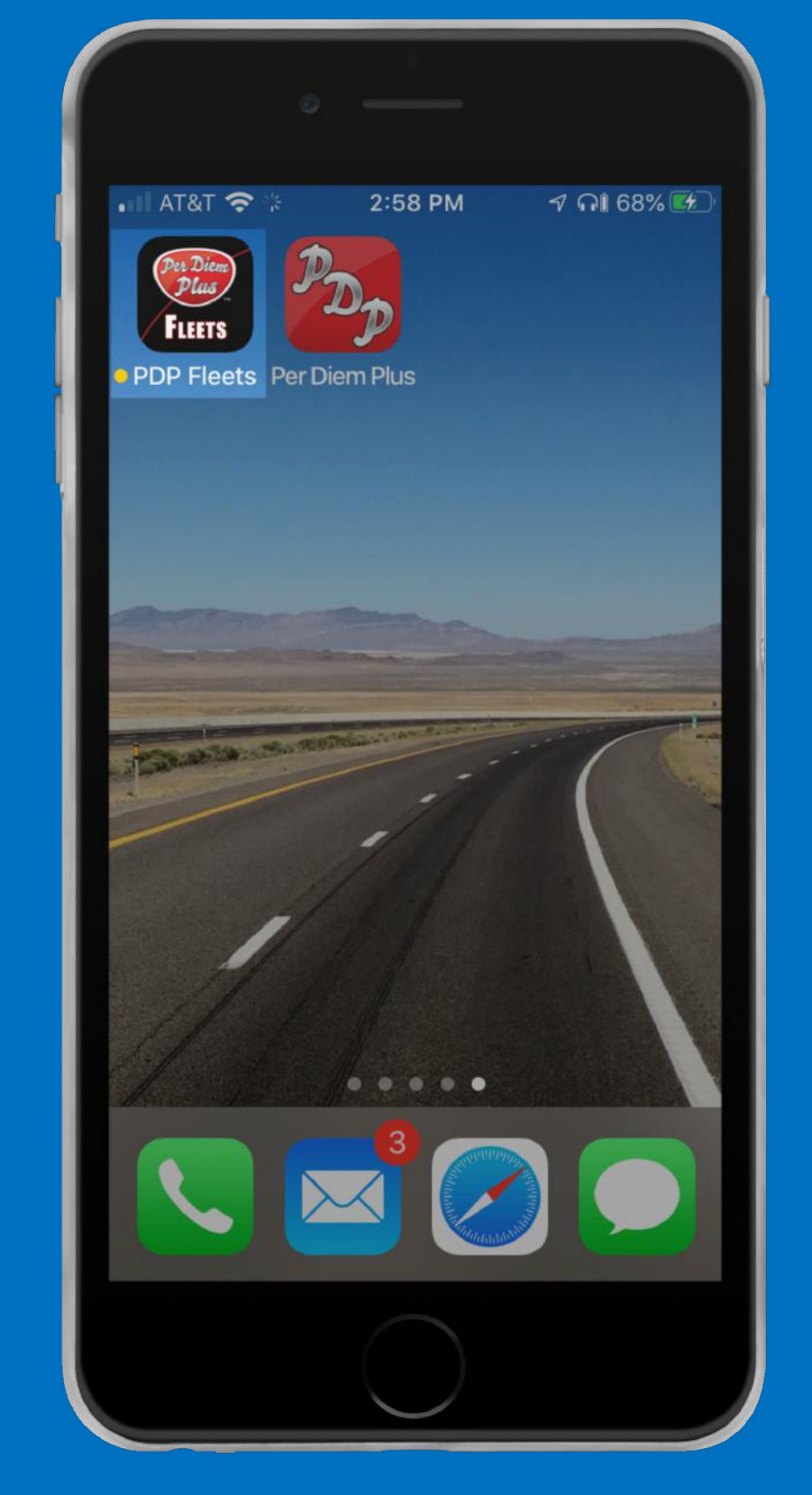

## **Open Per Diem Plus Fleets**

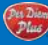

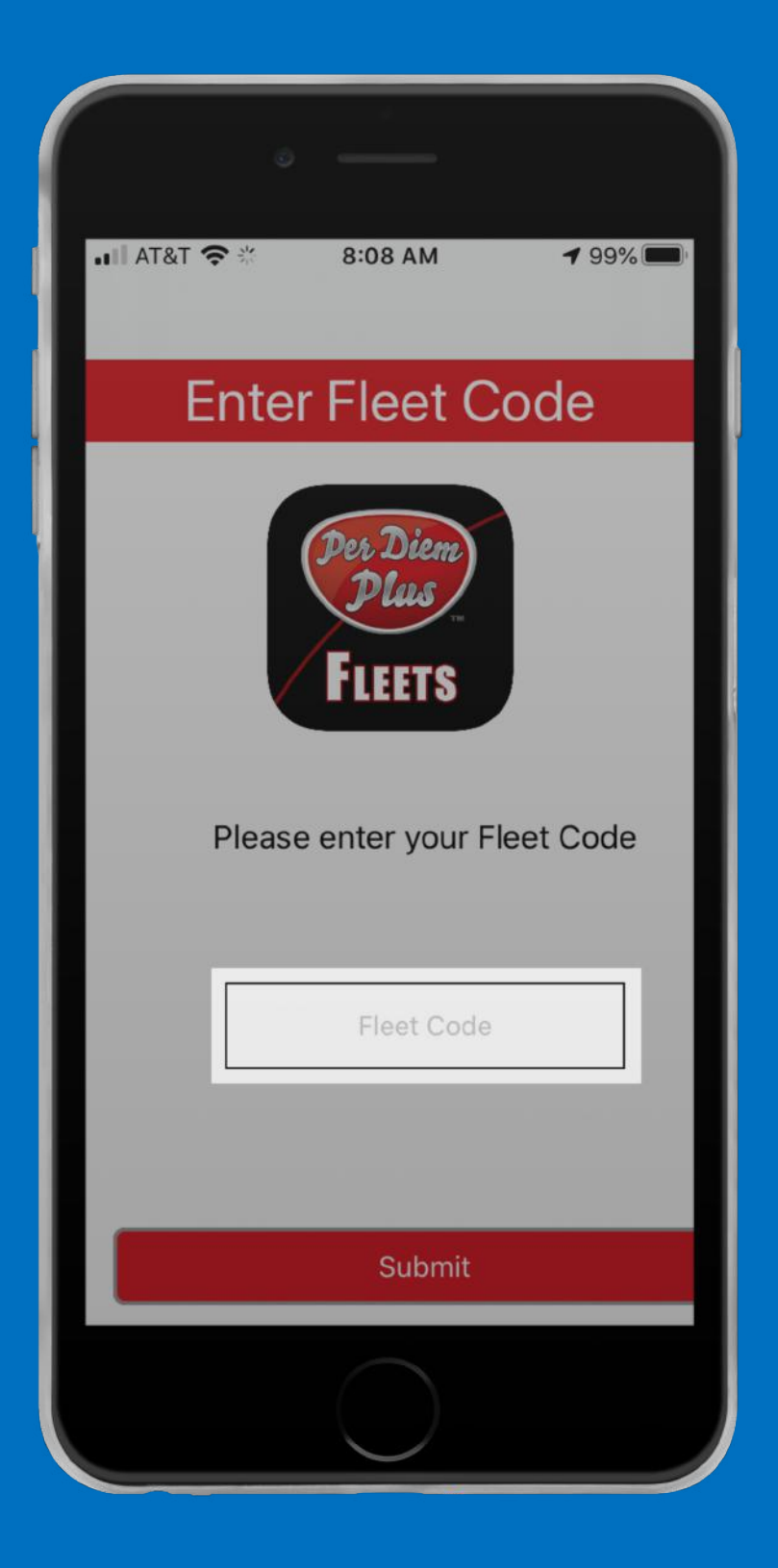

#### Enter Fleet Code (all lower case)

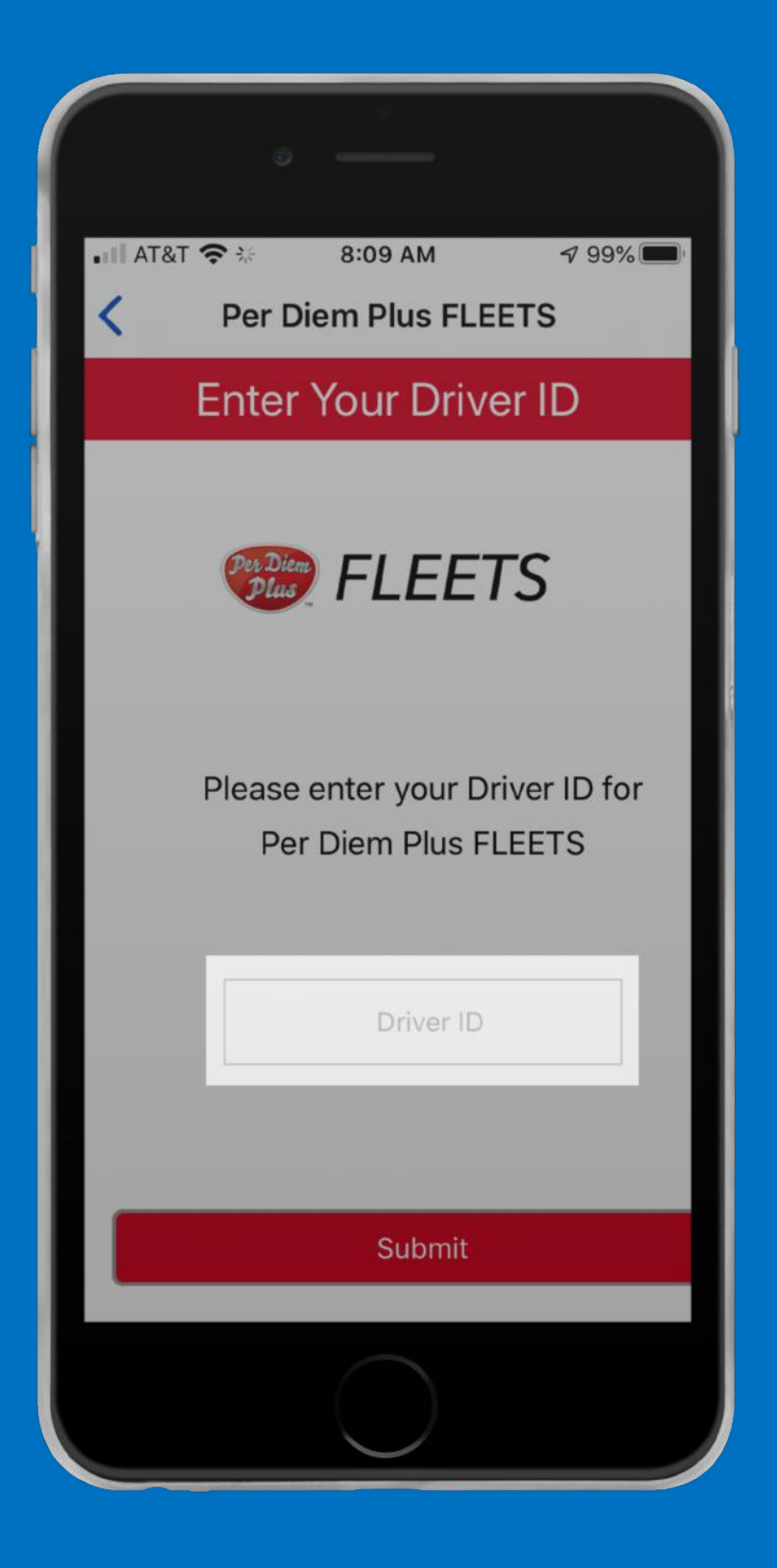

#### **Enter Driver ID**

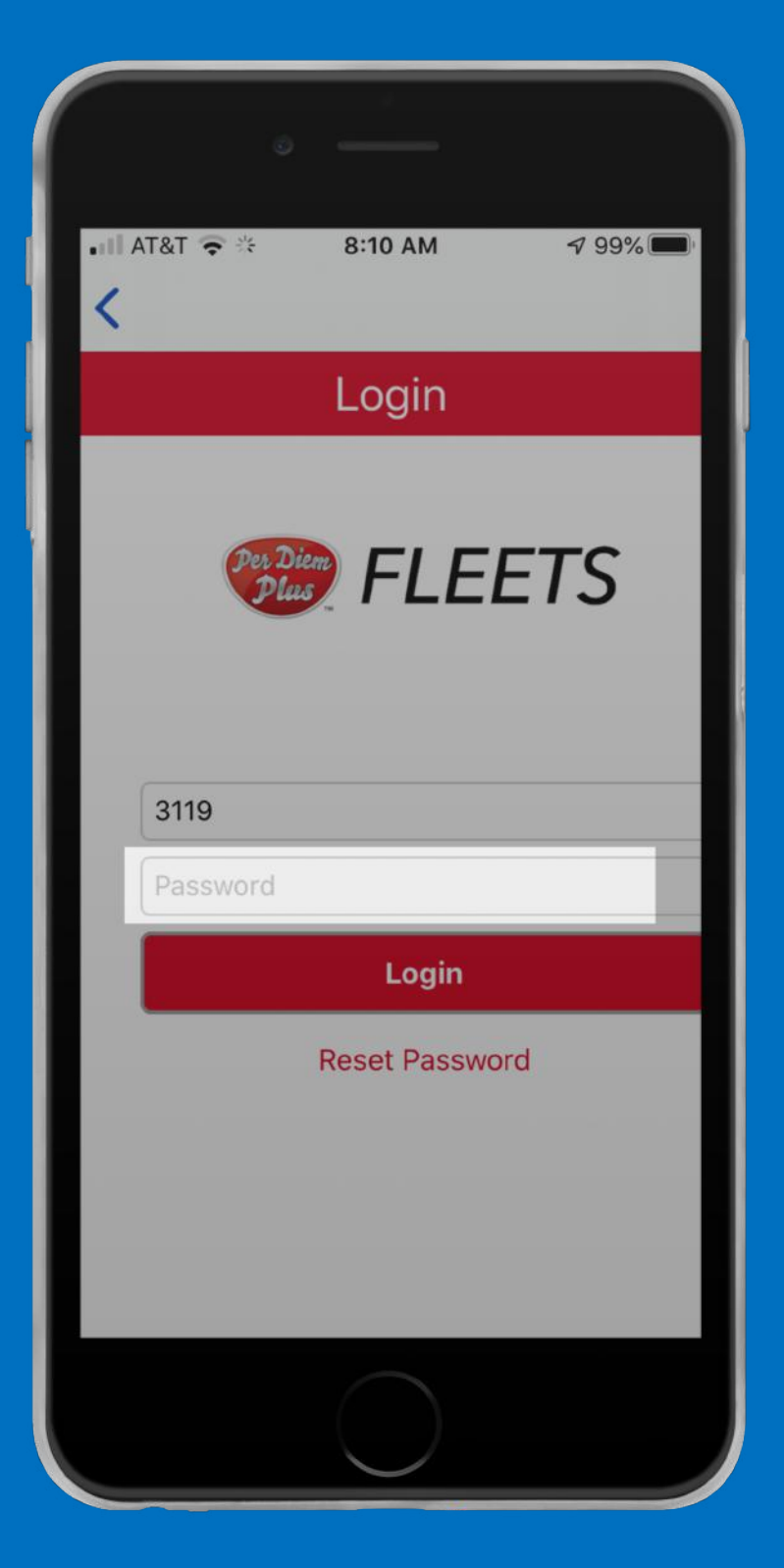

#### **Enter Password**

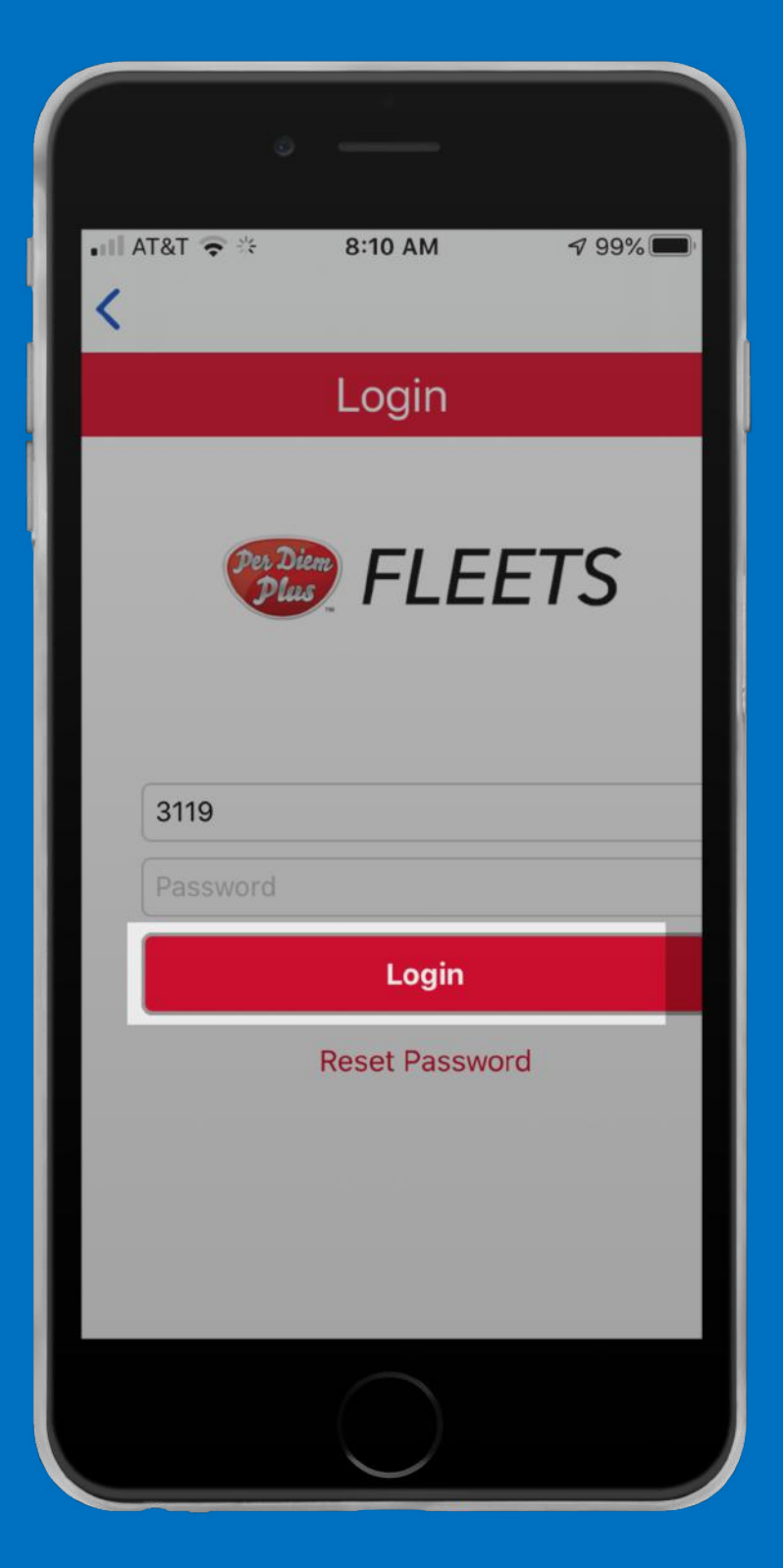

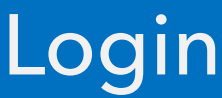

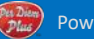